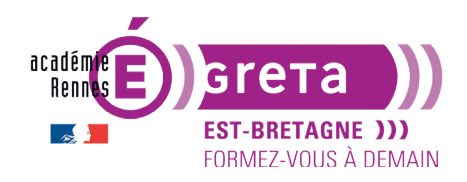

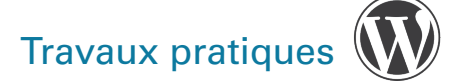

## La gestion des pages

## Objectif

• Vous allez aborder la gestion des pages, leur création et leur utilisation dans un menu de navigation.

**Remarque** : la plupart des fonctionnalités utilisées dans la gestion des pages sont **communes avec la gestion des articles** vue dans le TP précédent.

• Les pages permettent de gérer le contenu **informatif** de votre site > c'est ce que l'on nomme l'**actualité froide** dans le monde la presse.

## **Préparation**

• Pour ce TP > vous allez créer un nouveau site à partir du dossier **noyau wordpress** présent dans le répertoire des exercices, en utilisant la méthodologie développée dans le **tp02\_Wp**.

Autrement dit, vous allez installer WordPress en local, grâce à Wamp/Mamp.

**Remarque** : pour la base de données > nommez-la **bd\_tp05**, que vous associez au noyau nommé **site\_tp05**.

• Une fois le site installé > vous allez modifier le **thème** de présentation en cliquant sur le menu > Apparence > Thèmes dans le tableau de bord :

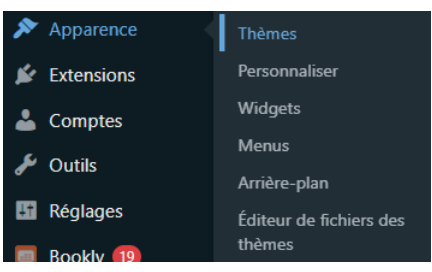

- Si le thème **Twenty Twelve** apparaît dans les possibilités, c'est qu'il est déjà installé, cliquez dessus et **activez-le** :

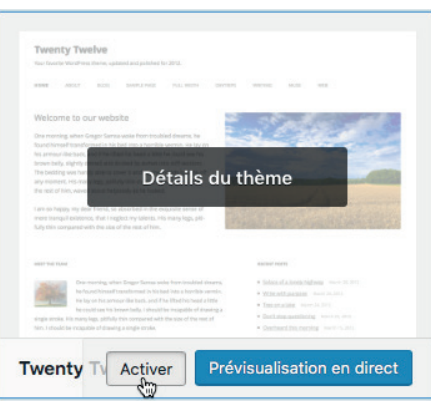

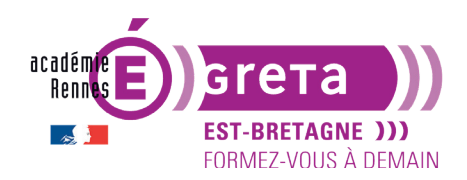

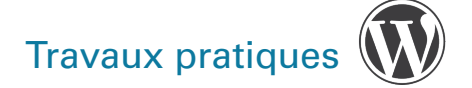

- Sinon, si le thème Twenty Twelve n'est pas installé :
  - Cliquez sur Ajouter un thème.

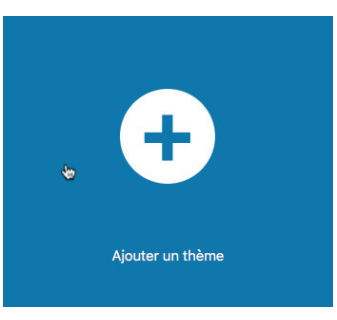

- Faites une recherche du thème si celui-ci n'apparaît pas dans les thèmes présentés par défaut.

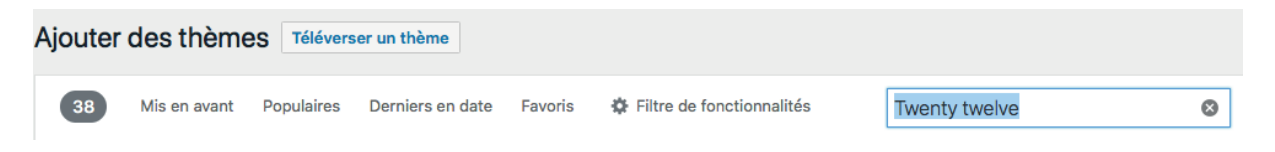

- Survolez-le, cliquez sur Installer > l'installation se lance > puis Activer.

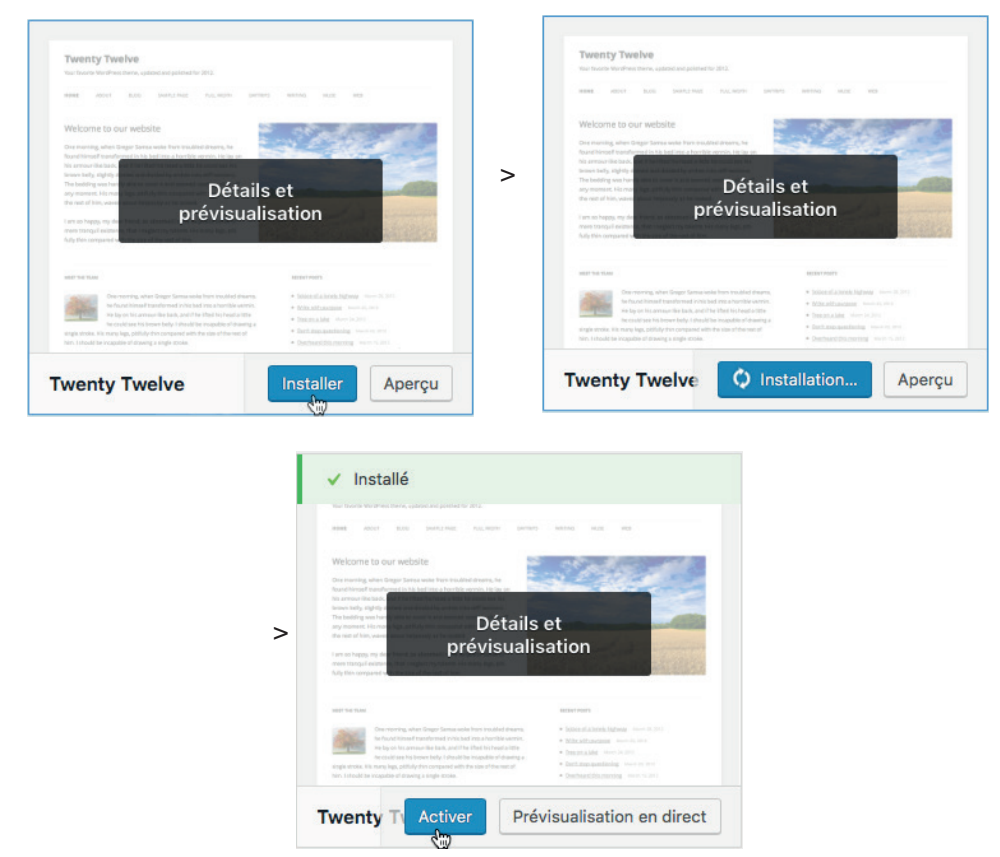

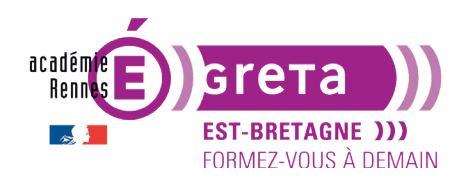

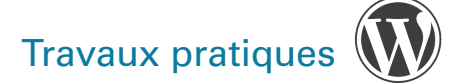

 Toujours dans le Tableau de bord > cliquez sur le bouton suivant (en maintenant Ctrl ou cmd enfoncé pour ouvrir le lien dans un **nouvel onglet**) pour visualiser le rendu de votre site avec ce nouveau thème :

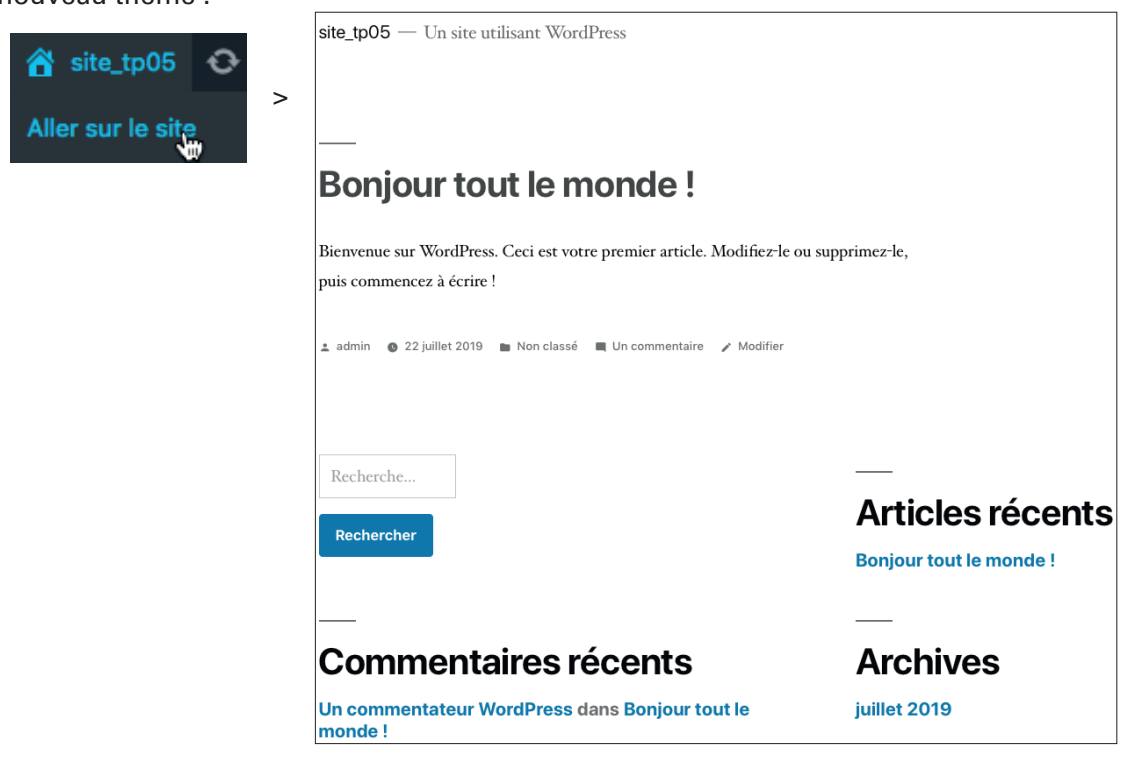

**Remarque** : à chacune des modifications effectuées au sein du tableau de bord, il vous suffit de <u>mettre simplement à jour la page du site ouverte</u> dans le nouvel onglet pour visualiser le résultat.

#### La création des pages

• Tableau de bord > Menu Pages > choisissez Ajouter :

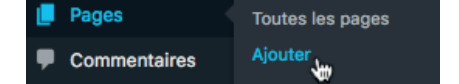

Remarque : vous pouvez également réaliser cette même opération en utilisant la barre d'outils.

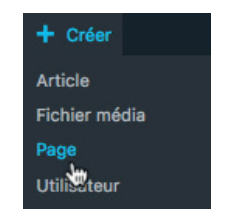

• Comme pour les articles, saisir d'abord le titre de la page > par exemple > Qui sommes-nous?

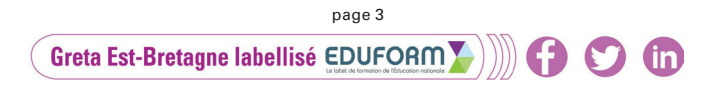

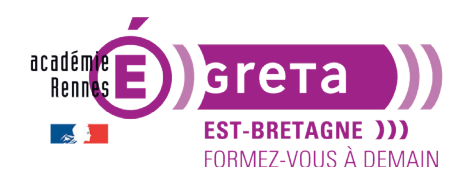

# Travaux pratiques

Dans le champ suivant > copier/coller le texte de l'article 1 du fichier **tp05\_texte\_fourni.doc**, présent au sein du répertoire **tp05\_Wp** :

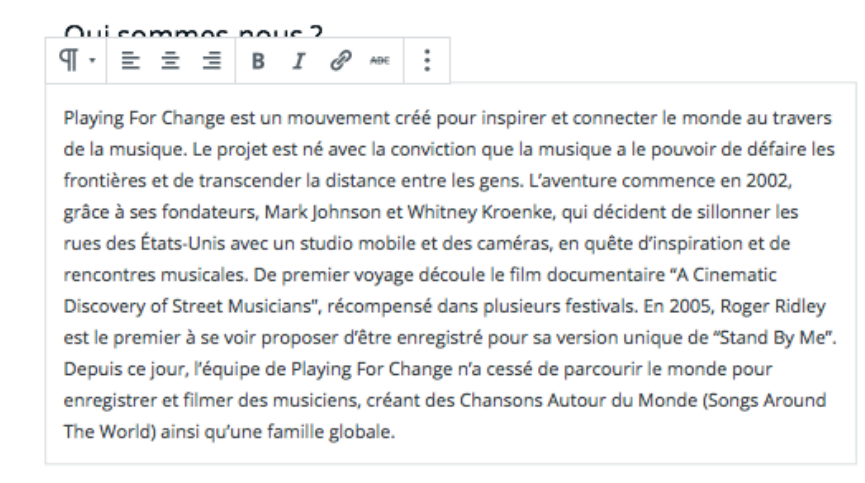

Remarque : vous verrez ultérieurement la mise en forme du texte.

 Une fois la page réalisée > il ne vous reste plus qu'à la publier afin qu'elle apparaisse au sein du site > pour ce faire > cliquer sur le bouton Publier... :

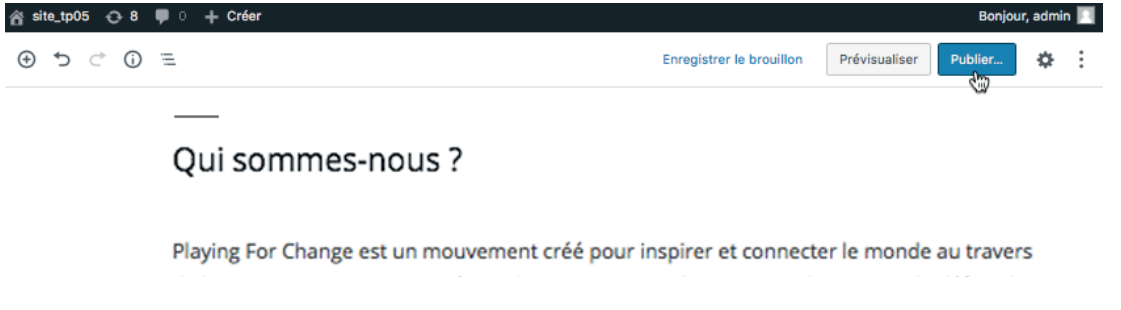

**Remarque** : vous retrouvez dans ce module les mêmes fonctionnalités que pour la publication des articles (voir **tp04\_Wp**)

Visualiser maintenant le résultat sur la page d'accueil du site :

| site_tp05                                |           |
|------------------------------------------|-----------|
| In site utilisant WordPress              |           |
| ICCUEIL PAGE D'EXEMPLE QUI SOMMES-NOUS ? |           |
| Bonjour tout le monde l                  | Deterrity |

Le titre de la page a été ajouté au menu (automatiquement ici, mais cela dépend du thème) > il suffit de cliquer sur son lien pour afficher la page :

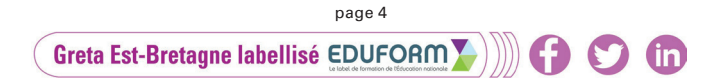

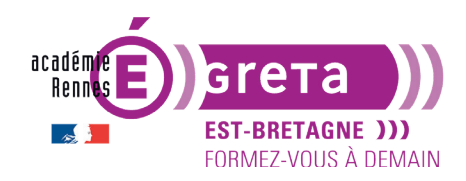

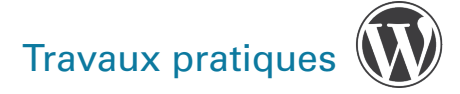

#### site\_tp05

Un site utilisant WordPress ACCUEIL PAGE D'EXEMPLE **QUI SOMMES-NOUS ?** Qui sommes-nous? Rechercher Playing For Change est un mouvement créé pour inspirer et connecter le monde au travers de la musique. Le projet est né avec la conviction que la musique a le pouvoir de défaire les ARTICLES RÉCENTS frontières et de transcender la distance entre les gens. L'aventure commence en 2002, grâce à ses fondateurs, Mark Johnson et Whitney Kroenke, qui décident de sillonner les Bonjour tout le monde ! rues des États-Unis avec un studio mobile et des caméras, en quête d'inspiration et de rencontres musicales. De premier voyage découle le film documentaire "A Cinematic Discovery of Street Musicians", récompensé dans plusieurs festivals. En 2005, Roger Ridley est le pre-COMMENTAIRES RÉCENTS

Pour choisir un modèlede page > utilisez la liste déroulante **Modèle** et choisissez le modèle *Modèle de page pleine largeur, sans barre latérale* (la liste dépend du thème !) :

| Î      | Page                           | Bloc                      | ×                                             |
|--------|--------------------------------|---------------------------|-----------------------------------------------|
| ſ      | Récapitu                       | ılatif                    | ^                                             |
|        | Visibilité                     |                           | Publique                                      |
|        | Publier                        |                           | 8 avril 2022 13 h 58                          |
|        | Modèle                         |                           | Modèle de page pl                             |
| N      | Modèle                         |                           | ×                                             |
| L<br>s | es modèle<br>ontenu es<br>ite. | s définisse<br>t présenté | ent la façon dont le<br>quand on visite votre |
| ſ      | Modèle d                       | e page ple                | eine largeur, san 🗸                           |

Cliquer sur le bouton Mettre à jour pour valider ce nouveau modèle :

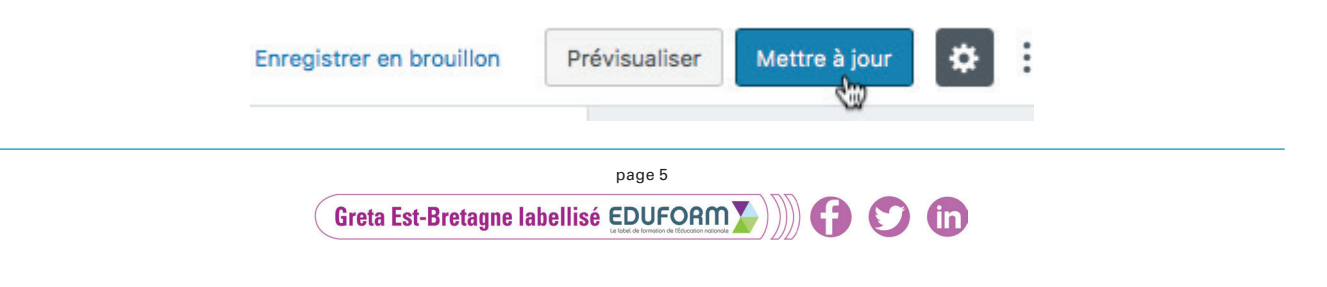

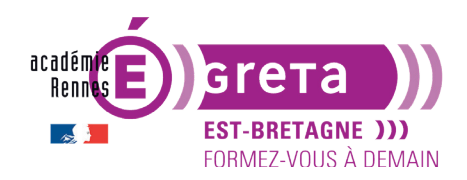

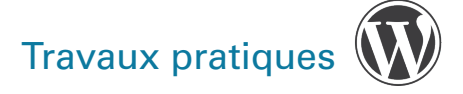

#### Visualiser ensuite le résultat au sein du site :

| site_t      | p05             |                   |  |  |
|-------------|-----------------|-------------------|--|--|
| on site dui | Isant wordPress |                   |  |  |
|             |                 |                   |  |  |
| ACCUEIL     | PAGE D'EXEMPLE  | QUI SOMMES-NOUS ? |  |  |
|             |                 |                   |  |  |

#### Qui sommes-nous?

Playing For Change est un mouvement créé pour inspirer et connecter le monde au travers de la musique. Le projet est né avec la conviction que la musique a le pouvoir de défaire les frontières et de transcender la distance entre les gens. L'aventure commence en 2002, grâce à ses fondateurs, Mark Johnson et Whitney Kroenke, qui décident de sillonner les rues des États-Unis avec un studio mobile et des caméras, en quête d'inspiration et de rencontres musicales. De premier voyage découle le film documentaire "A Cinematic Discovery of Street Musicians", récompensé dans plusieurs festivals. En 2005, Roger Ridley est le premier à se voir proposer d'être enregistré pour sa version unique de "Stand By Me". Depuis ce jour, l'équipe de Playing For Change n'a cessé de parcourir le monde pour enregistrer et filmer des musiciens, créant des Chansons Autour du Monde (Songs Around The World) ainsi qu'une famille globale.

**Résultat** : la mise en page a été modifiée > la barre latérale (sidebar) de droite a disparu.

- Vous allez maintenant créer 3 nouvelles pages contenant les articles 2, 3 et 4 du fichier tp05\_texte\_fourni.doc avec les titres suivants :
  - La fondation
  - Le film documentaire
  - Les concerts solidaires

Vous devez obtenir la barre de navigation suivante :

## Site\_tp05 Un site utilisant WordPress ACCUEIL LA FONDATION LE FILM DOCUMENTAIRE LES CONCERTS SOLIDAIRES PAGE D'EXEMPLE QUI SOMMES-NOUS?

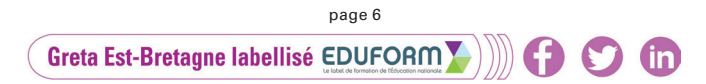

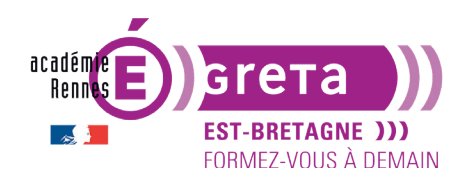

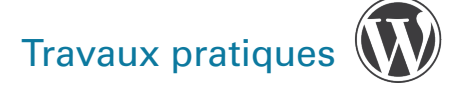

### La gestion des pages

• De la même manière que pour les articles > vous pouvez afficher la liste des pages présentes au sein du site par le biais du menu suivant :

| 📕 Pages      | Toutes les pages | Pages Ajouter                |              |            |                           |
|--------------|------------------|------------------------------|--------------|------------|---------------------------|
| Commentaires | Ajouter 🗯        | > Tous (5)   Publiés (5)     |              | Rechero    | cher dans les pages       |
|              |                  | Actions groupées   Appliquer | Toutes les d | ates 🛊 🛛 F | iltrer 5 éléments         |
|              |                  | Titre                        | Auteur       |            | Date                      |
|              |                  | La fondation                 | admin        | -          | Publié<br>il y a 2 heures |
|              |                  | Le film documentaire         | admin        | -          | Publié<br>il y a 2 heures |
|              |                  | Les concerts solidaires      | admin        | -          | Publié<br>il y a 2 heures |
|              |                  | Page d'exemple               | admin        | -          | Publié<br>il y a 4 heures |
|              |                  | Qui sommes-nous ?            | admin        | -          | Publié<br>il y a 3 heures |
|              |                  | Titre                        | Auteur       |            | Date                      |
|              |                  | Actions groupées   Appliquer |              |            | 5 éléments                |

**Remarque** : pour la gestion des pages dans l'administration (modification, suppression...), vous retrouvez les mêmes fonctionnalités que pour les articles (voir **tp04\_Wp**).

• Dans la liste > supprimer la page intitulée **Page d'exemple** afin de n'avoir plus que 5 items dans la barre de menu :

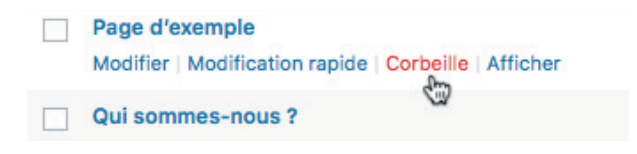

**Remarque** : même si cette action a été prise en compte au sein de la page d'accueil > n'oubliez pas de **Vider la corbeille régulièrement**.

(in

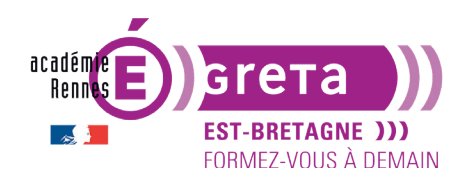

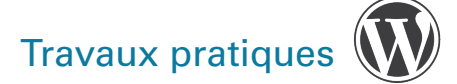

Wordpress • Module 01 • TP05

#### La gestion des menus

 L'utilité première des pages est de construire la ou les barres des menus du site. À chaque fois que vous créez une page > selon le thème, elle peut être automatiquement intégrée à la barre de menu par le biais de son titre.

**Remarque :** le nombre et la position des barres de menus dépendent, comme toujours, du thème choisi.

• Voici l'affichage obtenu avec le thème Twenty Twelve :

| <b>site_t</b><br>Un site utili | sant WordPress |                      |                         |                   |  |
|--------------------------------|----------------|----------------------|-------------------------|-------------------|--|
| ACCUEIL                        | LA FONDATION   | LE FILM DOCUMENTAIRE | LES CONCERTS SOLIDAIRES | QUI SOMMES-NOUS ? |  |

- Vous allez maintenant accéder à l'espace de gestion des menus afin de pouvoir, soit modifier le menu existant, soit créer votre propre menu pour décider quelles seront les pages à y afficher, l'ordre d'apparition des items...
- Dans le menu Apparence > choisissez Menus :

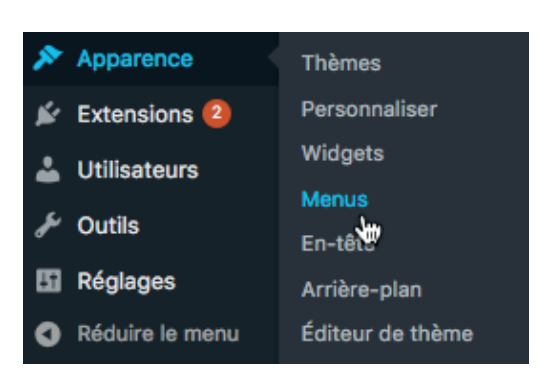

L'onglet **Modifier les menus** s'affiche avec la possibilité de modifier le menu existant ou bien d'en créer un nouveau :

page 8

(in)

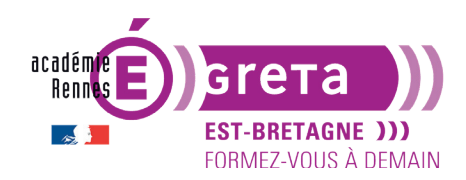

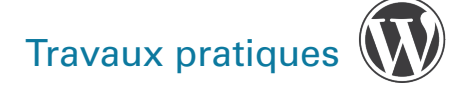

| Menus Gérer avec l'aperçu en direct<br>Modifier les menus |                                                                                                    |                                                                                                    |
|-----------------------------------------------------------|----------------------------------------------------------------------------------------------------|----------------------------------------------------------------------------------------------------|
| Créez votre premier menu ci-dessous.                      |                                                                                                    |                                                                                                    |
| Ajouter des éléments de menu                              | Structure du menu                                                                                             |                                                                                                    |
| Pages 🔺                                                   | Nom du menu Menu 1                                                                                            | Créer le menu                                                                                                    |
| Les plus récentes Afficher tout<br>Recherche              | Modifiez votre menu par défaut en<br>Faites glissez chaque élément pour<br>Cliquez sur « Créer le menu » pour | ajoutant ou en enlevant des éléments.<br>·les mettre dans l'ordre que vous souhaitez.<br>·enregistrer vos modifications. |
| La fondation<br>Qui sommes-nous ?                         | La fondation                                                                                                  | Page V                                                                                                    |
| Tout sélectionner<br>Ajouter au menu                      | Le film documentaire                                                                                          | Page 💌                                                                                                    |
| Articles •                                                | Les concerts solidaires                                                                                       | Page 🔻                                                                                                    |
| Liens personnalisés v                                     | Qui sommes-nous ?                                                                                             | Page 🔻                                                                                                    |
| Catégories v                                              |                                                                                                    |                                                                                                    |
|                                                           |                                                                                                    | Créer le menu                                                                                                    |

- L'interface de gestion des menus comprend deux colonnes : Ajouter des éléments de menu à gauche, Structure du menu à droite.
- Le menu présent par défaut englobe, dans sa structure, l'ensemble des pages que vous avez créées précédemment > elles sont classées par ordre alphabétique.
- Vous allez modifier dans un premier temps l'ordre des pages au sein du module **Structure du menu**, afin de réorganiser l'ordre des items présents dans la barre de navigation > il suffit de cliquer/glisser chaque élément pour les mettre dans l'ordre que vous souhaitez :

| Structure du menu                                                                                                    | Structure du menu                                                 |                                                                                  |
|----------------------------------------------------------------------------------------------------|-------------------------------------------------------------------|----------------------------------------------------------------------------------|
| Nom du menu Menu 1 Créer le me                                                                                                    | Nom du menu Menu 1                                                |                                                                                  |
| Modifiez votre menu par défaut en ajoutant ou en enlevant des éléments. Faites glissez chaque élément pour les<br>mettre dans l'ordre que vous souhaitez. Cliquez sur « Créer le menu » pour enregistrer vos modifications. | Modifiez votre menu par défaut<br>mettre dans l'ordre que vous so | en ajoutant ou en enlevant des élément<br>uhaitez. Cliquez sur « Créer le menu » |
| Accueil Lien personnalisé 💌                                                                                                    | Accueil                                                           | Lien personnalisé 🛛 🔻                                                            |
| La fondation Page 💌                                                                                                    | La fondation                                                      | Page 🔻                                                                           |
| Le film documentaire Page v                                                                                                    | Les concerts solidaires                                           | Page 🔻                                                                           |
| Les concerts solidaires Page v                                                                                                    | Le film documentaire                                              | Page 🔻                                                                           |
| Qui sommes-nous ? Page *                                                                                                    | Qui sommes-nous ?                                                 | Page 🔻                                                                           |
| Créer le me                                                                                                    | u                                                                 |                                                                                  |
| page 9                                                                                                    |                                                                   |                                                                                  |

m

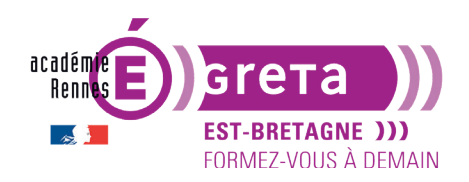

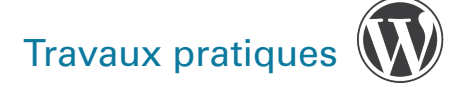

Cliquez ensuite sur **Créer le menu** > ce menu se nomme par défaut **Menu 1**, vous pouvez modifier le nom si besoin.

| Structure du menu |        |  |                     |  |  |
|-------------------|--------|--|---------------------|--|--|
| Nom du menu       | Menu 1 |  | Enregistrer le menu |  |  |

Un nouveau module est venu s'ajouter en bas de page > **Réglages du menu** > cochez **Menu principal** pour définir l'emplacement des modifications. C'est ici que sont listés l'ensemble des emplacements de menu disponible sur le thème activé (de 1 à 5 sur la plupart des thèmes).

#### Cliquez sur le bouton Enregistrer le menu.

| Qui sommes-nous                         | ? Page 🔻                                                      |  |
|-----------------------------------------|---------------------------------------------------------------|--|
| Réglages du mer                         | u                                                             |  |
| Ajoutez<br>automatiquement des<br>pages | Ajouter automatiquement les pages de premier niveau à ce menu |  |
| Afficher<br>l'emplacement               | Menu principal                                                |  |
| Supprimer le menu                       | Enregistrer le menu                                           |  |

**Remarque** : ce module permet également de définir si les nouvelles pages doivent être ajoutées automatiquement à **Menu 1** > dans le cas présent > la case n'est pas cochée > aucune page ne sera ajoutée automatiquement à la structure du menu.

Visualisez le résultat sur la page d'accueil du site : le menu a changé d'ordre.

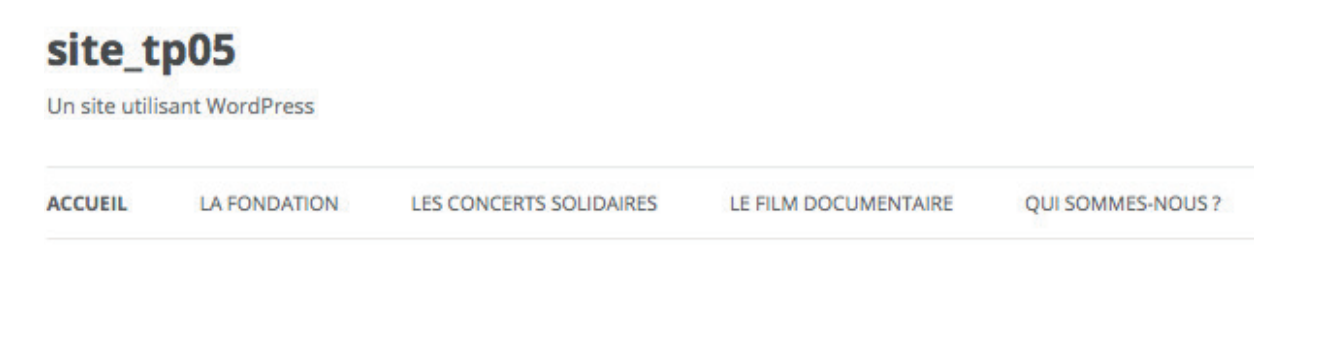

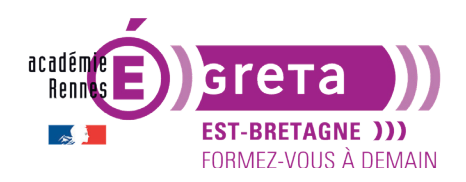

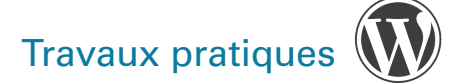

 Le libellé affiché dans le menu correspond à l'onglet de navigation. Par défaut, le libellé reprend le titre des pages > pour personnaliser ce libellé, ouvrez le module de la page voulue en cliquant sur le petit triangle noir dans sa barre de titre :

| La fondation            | Page | 1 | Ż | La fondation                                                                                        | Page | * |
|-------------------------|------|---|---|----------------------------------------------------------------------------------------------------|------|---|
| Les concerts solidaires | Page | • | > | Titre de la navigation<br>La fondation                                                              |      |   |
| Le film documentaire    | Page | * |   | Déplacer <u>Un cran vers le haut</u> <u>Descendre d'un cran</u><br>Sous Accueil <u>Tout en haut</u> |      |   |
| Qui sommes-nous ?       | Page | * |   | Original : La fondation                                                                             |      |   |
|                         |      |   |   | Retirer   Annuler                                                                                   |      |   |
|                         |      |   |   | Les concerts solidaires                                                                             | Page | * |

Dans le champ **Titre de la navigation** (= onglet de navigation), modifiez l'intitulé **La fondation** par **Playing for Change Foundation** :

| Playing for Change Foundation                                                                       | Page | * |
|----------------------------------------------------------------------------------------------------|------|---|
| Titre de la navigation<br>Playing for Change Foundation                                             |      |   |
| Déplacer <u>Un cran vers le haut</u> <u>Descendre d'un cran</u><br>Sous Accueil <u>Tout en haut</u> |      |   |
| Original : La fondation Retirer   Annuler                                                           |      |   |
| Retirer   Annuler                                                                                   |      |   |

Enregistrez le menu modifié et visualisez à nouveau la page du site :

## site\_tp05

| Un site utilisant WordPress |                                                                                    |                         |                      |                   |            |  |  |  |  |
|-----------------------------|------------------------------------------------------------------------------------|-------------------------|----------------------|-------------------|------------|--|--|--|--|
| ACCUEIL                     | PLAYING FOR CHANGE FOUNDATION                                                      | LES CONCERTS SOLIDAIRES | LE FILM DOCUMENTAIRE | QUI SOMMES-NOUS ? |            |  |  |  |  |
| La fon                      | dation                                                                             |                         |                      |                   | Rechercher |  |  |  |  |
| La fondati<br>ment d'éc     | on Playing for Change est une organisat<br>oles de musiques à travers le monde. Er | ARTICLES RÉCENTS        |                      |                   |            |  |  |  |  |

**Remarque** : il n'y a que le libellé du menu qui a changé > le titre de la page n'est pas modifié.

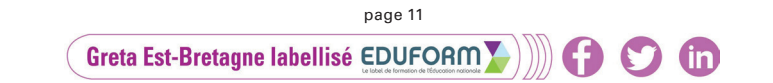

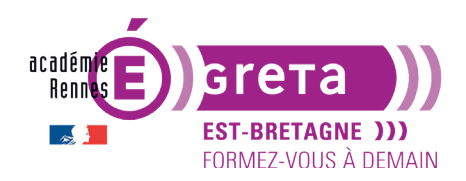

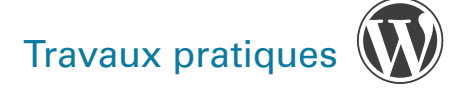

• WordPress vous permet de créer des menus hiérarchiques et des menus déroulants.

Remarque : c'est le thème choisi qui permet ou pas d'afficher ce style de menu.

Vous allez <u>créer 2 nouvelles pages</u> avec les titres suivants > Mark Johnson et Roger Ridley (tp05\_texte\_fourni.doc (articles 5a et 5b)).

Dans l'onglet **Menus** > ces 2 pages apparaissent dans le module **Pages**, PAS dans le module **Structure du menu** > elles n'ont pas encore été ajoutées au sein du menu :

| Ajouter des éléments de menu              |    | Structure du menu |                           |                     |         |      |
|-------------------------------------------|----|-------------------|---------------------------|---------------------|---------|------|
| Pages                                     |    | Nom du menu       | Menu 1                    |                     |         |      |
| Les plus récentes Afficher tout Recherche |    | Glissez chaque    | élément pour les placer d | ans l'ordre que vou | s préfé | rez. |
| Roger Ridley                              |    | Accueil           |                           | Lien personnalisé   | *       |      |
| Les concerts solidaires                   |    | Playing for C     | change Foundation         | Page                | *       |      |
| La fondation<br>Qui sommes-nous ?         |    | Les concerts      | solidaires                | Page                | *       |      |
| Tout sélectionner                         |    | Le film docu      | mentaire                  | Page                | *       |      |
| Ajouter au men                            | iu | Qui sommes        | -nous ?                   | Page                | *       |      |

Dans le module Pages > cochez les 2 nouvelles pages puis cliquez sur Ajouter au menu :

| Pages                                                                                                    | A. | Structure du menu                                                                                                    |
|----------------------------------------------------------------------------------------------------|----|----------------------------------------------------------------------------------------------------|
| Les plus récentes Afficher tout<br>Recherche                                                                                                    | >  | Nom du menu       Menu 1         Glissez chaque élément pour les placer dans l'ordre que vous préférez.         Accueil       Lien personnalisé |
| <ul> <li>Mark Johnson</li> <li>Les concerts solidaires</li> <li>Le film documentaire</li> <li>La fondation</li> <li>Qui sommes-nous ?</li> </ul> |    | Playing for Change Foundation     Page       Les concerts solidaires     Page       Le film documentaire     Page                               |
| Tout sélectionner<br>Ajouter au menu                                                                                                    |    | Qui sommes-nous ?     Page v       Roger Ridley     Page v                                                                                      |
| ~~~~~~~~~~~~~~~~~~~~~~~~~~~~~~~~~~~~~~                                                                                                    |    | Mark Johnson Page 🔻                                                                                                    |

(in)

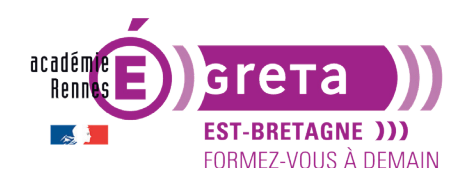

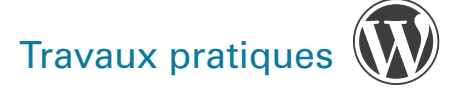

Wordpress • Module 01 • TP05

**Remarque** : si dans le module **Réglages du menu** la case suivante avait été cochée > les 2 pages auraient été ajoutées automatiquement à la structure du menu.

#### Réglages du menu

Afficher l'emplacement

Ajoutez automatiquement des pages

Ajouter automatiquement les pages de premier niveau à ce menu Menu principal

Vous allez maintenant créer un menu hiérarchique avec au premier niveau **Qui sommes-nous**? et au deuxième niveau les pages **Mark Johnson** et **Roger Ridley**.

Dans le module **Structure du menu** > déplacez les 2 menus au deuxième niveau sous **Qui sommes-nous?** en les décalant légèrement sur la droite :

| Qui somr | nes-nous ?             | Page 🔻 |      |   |
|----------|------------------------|--------|------|---|
|          | Mark Johnson           |        | Page | ٣ |
| Rog      | er Ridley sous-élément | Page   | •    |   |

Enregistrez les modifications et visualisez à nouveau la page du site :

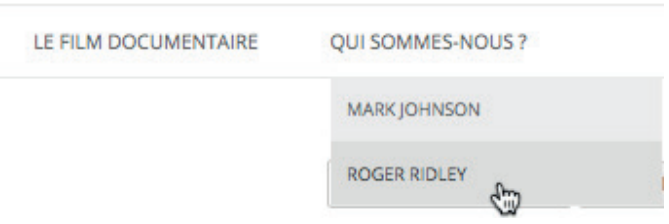

• Vous pouvez créer plusieurs menus même si le thème choisi ne vous propose qu'un seul emplacement > cliquez sur le lien suivant :

| Menus Gérer avec l'aperçu en direct |                                                                                            |  |  |  |  |
|-------------------------------------|--------------------------------------------------------------------------------------------|--|--|--|--|
| Modifier les menus                  | Gérer les emplacements                                                                     |  |  |  |  |
| Modifiez votre menu ci-o            | dessous, ou <u>créez un nouveau menu</u> . N'oubliez pas d'enregistrer vos modifications ! |  |  |  |  |

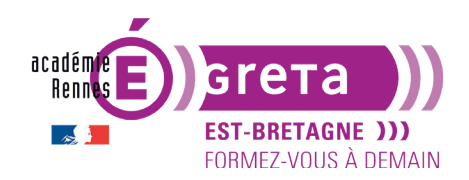

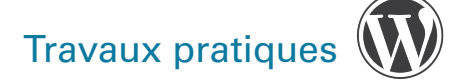

Nommez le menu Menu 2 puis cliquez sur le bouton Créer le menu :

| Structure du   | menu                                          |               |
|----------------|-----------------------------------------------|---------------|
| Nom du menu    | Menu 2                                        | Créer le menu |
| Donnez à votre | menu un nom, puis cliquez sur « Créer le menu | ».            |
|                |                                               | Créer le menu |

**Remarque** : le nom du menu est libre > il n'est utilisé que dans l'administration (non visible par les utilisateurs).

Le nouveau menu est maintenant créé (mais est encore vide) :

| Ajouter des éléments de menu                                                                   | Structure du menu                                                                                                    |
|------------------------------------------------------------------------------------------------|----------------------------------------------------------------------------------------------------|
| Pages 🔺                                                                                        | Nom du menu Menu 2 Enregistrer le menu                                                                                       |
| Les plus récentes Afficher tout Recherche                                                      | Ajouter des éléments de menu depuis la colonne de gauche.                                                                    |
| Roger Ridley         Mark Johnson         Les concerts solidaires         Le film documentaire | Réglages du menu         Ajoutez       Ajouter automatiquement les pages de premier niveau à ce menu         automatiquement |
| La fondation<br>Qui sommes-nous ?                                                              | Afficher Menu principal (Actuellement réglé sur : Menu 1)<br>l'emplacement                                                   |
| Ajouter au menu                                                                                | Supprimer le menu Enregistrer le menu                                                                                        |
| Articles •                                                                                     |                                                                                                    |

Dans le module Pages ajoutez le contenu suivant puis enregistrez le menu :

| outer des éléments d                                           | le menu     |   | Structure du menu                                                                             |                                          |              |
|----------------------------------------------------------------|-------------|---|-----------------------------------------------------------------------------------------------|------------------------------------------|--------------|
| Pages                                                          | *           | - | Nom du menu Menu 2                                                                            |                                          |              |
| Les plus récentes Affich<br>Recherche                          | ner tout    |   | Glissez chaque élément pour les placer dans<br>droite de l'élément pour afficher d'autres opt | l'ordre que vous p<br>ions de configurat | préf<br>tion |
| Roger Ridley     Mark Johnson     Les concerts solidaire       |             |   | Les concerts solidaires                                                                       | Page                                     | Ŧ            |
| <ul> <li>Le film documentaire</li> <li>La fondation</li> </ul> | 5           |   | Le film documentaire                                                                          | Page                                     | •            |
| ✓ Qui sommes-nous ?                                            |             |   | La fondation                                                                                  | Page                                     | •            |
| Fout sélectionner<br>Ajout                                     | ter au menu |   | Qui sommes-nous ?                                                                             | Page                                     | ٣            |

in

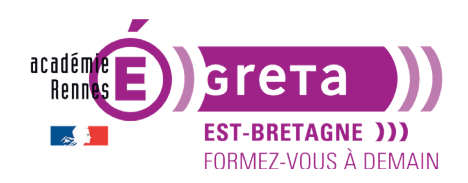

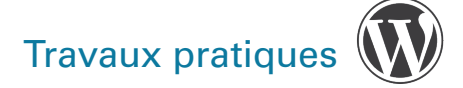

Dans le module **Réglages du menu > WordPress** vous indique que c'est pour l'instant **Menu 1** qui est affiché sur la page d'accueil en tant que menu principal :

#### Réglages du menu

| Ajoutez<br>automatiquement<br>des pages | Ajouter automatiquement les pages de premier niveau à ce menu |
|-----------------------------------------|---------------------------------------------------------------|
| Afficher<br>l'emplacement               | Menu principal (Actuellement réglé sur : Menu 1)              |

Vous allez modifier ce paramètre afin que **Menu 2** devienne le menu principal > cliquez sur l'onglet **Gérer les emplacements** > WordPress vous indique les disponibilités pour ce thème > avec **Twenty Twelve** il n'y a qu'un seul placement > **Menu principal** et c'est **Menu 1** qui lui est assigné :

| Menus Gérer avec l'aperçu         | ı en direct                                        |
|-----------------------------------|----------------------------------------------------|
| Modifier les menus Gére           | er les emplacements                                |
| Votre thème peut utiliser un menu | . Sélectionnez le menu que vous voudriez utiliser. |
| Emplacement du thème              | Menu assigné                                       |
| Menu principal                    | Menu 1                                             |
|                                   | Modifier   Utiliser le nouveau menu                |
| Enregistrer les modifications     |                                                    |

Dans la liste déroulante Menu assigné > choisissez Menu 2 > Enregistrer les modifications :

| Menus Gérer avec l'ape          | rçu en direct                                        |  |
|---------------------------------|------------------------------------------------------|--|
| Modifier les menus G            | erer les emplacements                                |  |
| Votre thème peut utiliser un me | nu. Sélectionnez le menu que vous voudriez utiliser. |  |
| Emplacement du thème            | Menu assigné                                         |  |
| Menu principal                  | — Choisir un menu —<br>✓ Menu 1                      |  |
|                                 | Menu 2 u menu                                        |  |
| Enregistrer les modifications   |                                                      |  |

**Résultat** : dans le module **Réglages du menu** > **Menu 2** devient le menu principal et c'est lui qui s'affiche maintenant sur la page d'accueil.

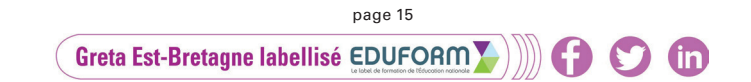

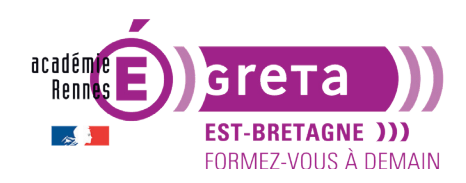

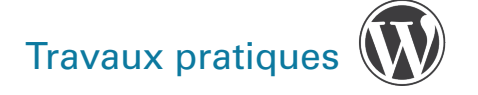

#### site\_tp05

| Un site utilisant WordPress |                      |              |                   |
|-----------------------------|----------------------|--------------|-------------------|
| LES CONCERTS SOLIDAIRES     | LE FILM DOCUMENTAIRE | LA FONDATION | QUI SOMMES-NOUS ? |

**Remarque** : un problème se pose > lorsque vous naviguez au sein des différentes pages > il n'y a plus de bouton **Accueil** pour revenir vers la page principale avec le Menu 2.

• Vous allez à nouveau le créer avec le module **Liens personnalisés** présent dans le module de gauche de gestion des menus. Il permet d'ajouter des URL internes ou externes.

Dans le Tableau de bord > affichez la page d'accueil du site dans un nouvel onglet :

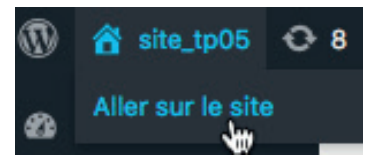

Cliquez dans la barre d'adresse et copiez l'**URL** de la page d'accueil du site (peut varier sur PC et Mac) :

| O localhost:8888/site_tp05/ | Ċ |
|-----------------------------|---|
|-----------------------------|---|

Retourner sur votre **onglet où l'interface Menus** est ouvert > collez l'**URL** dans le module **Liens personnalisés** dans le champ **Adresse web** > dans le champ **Texte du lien**, saisissez le libellé du menu qui sera affiché : **Accueil**.

| Ajouter des éléments de menu |   |   | Ajouter des éléments de menu          |
|------------------------------|---|---|---------------------------------------|
| Pages                        | Ŧ | > | Pages v                               |
| Articles                     | Ŧ |   | Articles •                            |
| Liens personnalisés          | • |   | Liens personnalisés                   |
| Adresse web                  |   |   | Adresse web<br>http://localhost:8888/ |
| Texte du lien                |   |   | Texte du lien                         |
| Ajouter au menu              |   |   | Ajouter au menu                       |

Greta Est-Bretagne labellisé EDUFORM

page 16

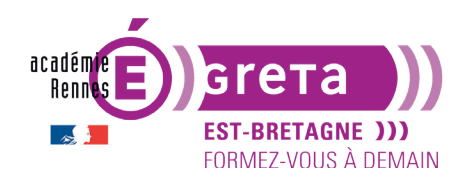

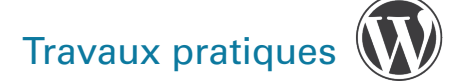

Cliquez sur le bouton **Ajouter au menu** > modifiez ensuite l'ordre des menus afin que **Accueil** soit en premier :

| Ajouter des éléments de menu |   | Accueil                 | Lien personnalisé | * |
|------------------------------|---|-------------------------|-------------------|---|
| Pages v                      | > | W                       |                   |   |
| Articles •                   |   | Les concerts solidaires | Page              | * |
| Liens personnalisés          |   | Le film documentaire    | Page              | * |
| Adresse web                  |   | La fondation            | Page              | • |
| http://localhost:8888/       |   | Qui sommes-nous ?       | Page              | • |
| Texte du lien<br>Accueil     |   |                         |                   |   |
| Ajouter au menu              |   |                         |                   |   |

Enregistrez les modifications et visualisez à nouveau la page du site\_tp05 :

| site_t        | p05                     |                      |              |                   |
|---------------|-------------------------|----------------------|--------------|-------------------|
| Un site utili | sant WordPress          |                      |              |                   |
| ACCUEIL       | LES CONCERTS SOLIDAIRES | LE FILM DOCUMENTAIRE | LA FONDATION | QUI SOMMES-NOUS ? |

Résultat : le lien vers la page d'accueil est bien affiché dans la barre de menu.

• Dans l'écran de gestion des menus > cliquez sur le bouton suivant :

|                    |                        | Options de l'écran ▼ Aide ▼ |
|--------------------|------------------------|-----------------------------|
| Menus Gérer avec l | aperçu en direct       |                             |
| Modifier les menus | Gérer les emplacements |                             |

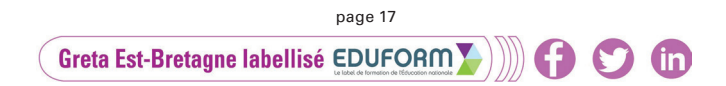

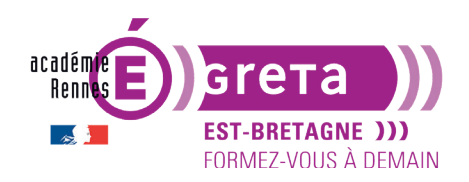

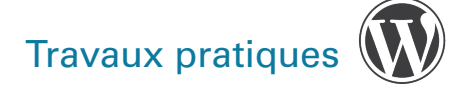

#### Dans la zone Afficher les propriétés avancées du menu > cochez Cible du lien :

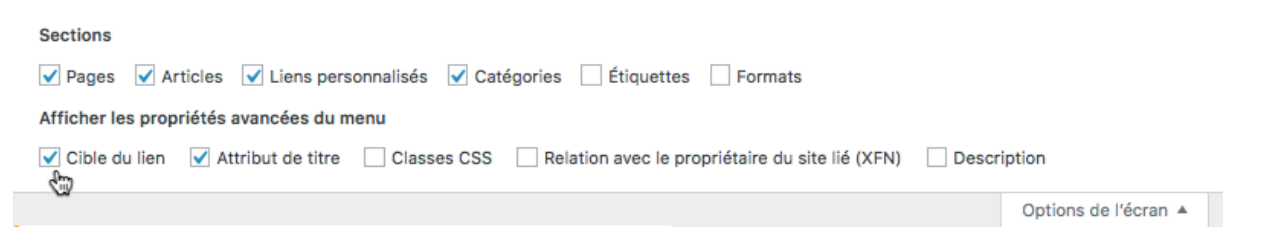

Dans le module **Structure du menu** > ouvrez le module de la page **Les concerts solidaires** > une nouvelle option apparaît vous permettant d'ouvrir le lien du menu dans un nouvel onglet de votre navigateur :

| Accueil                       | Lien personnalisé | ٣      |
|-------------------------------|-------------------|--------|
| Playing for Change Foundation | Page              | ٣      |
| Les concerts solidaires       | Page              | •<br>• |
|                               |                   | u      |
|                               |                   |        |
|                               |                   |        |

**Remarque** : cette option est intéressante pour ouvrir un nouveau contenu, sans que le visiteur ne quitte la page de provenance.

(in)

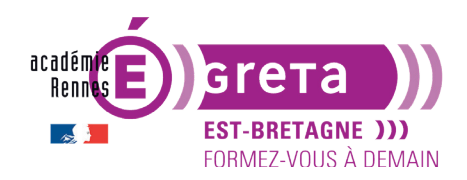

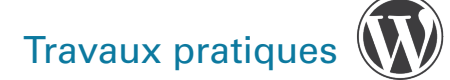

#### Wordpress • Module 01 • TP05

#### Les widgets

Un **widget** est une contraction des mots *windows* et *gadget*.

Il peut désigner un *élément visuel* d'une interface graphique (bouton, ascenseur, liste déroulante, etc) ou un *petit outil* qui permet d'obtenir des informations (météo, actualité, carte routière, traducteur...).

On parle de widget interactif > au sein du thème **Twenty Twelve**, les widgets sont positionnés dans la colonne de droite :

|                                             | Rechercher                     |
|---------------------------------------------|--------------------------------|
| niser cette nou-                            |                                |
| ation Playing<br>et musiques à              | ARTICLES RÉCENTS               |
| participant à la<br>avec SOS Atti-          | <u>Bonjour tout le monde !</u> |
| ur la planète,<br>t août et où se<br>, nous | COMMENTAIRES RÉCENTS           |
| is aussi de la                              | Un commentateur WordPress dans |
|                                             | Bonjour tout le monde !        |
|                                             | ARCHIVES                       |
|                                             | juillet 2019                   |
|                                             | CATÉGORIES                     |
|                                             | Non classé                     |
|                                             | MÉTA                           |
|                                             | Admin. du site                 |
|                                             | Déconnexion                    |

• Il est aussi possible d'afficher un menu dans la sidebar grâce au widget nommé Menu personnalisé.

**Remarque :** cette méthode permet d'afficher un deuxième menu dans un autre emplacement (celui réservé aux widgets) quand le thème utilisé ne propose qu'un seul emplacement pour les menus (la plupart des thèmes proposent plusieurs emplacements de menu (principal, en-tête, sidebar, footer...).

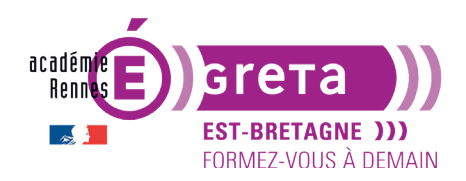

# Travaux pratiques

• Vous allez dans un premier temps réaliser un nouveau menu > **Menu 3** avec les entrées suivantes disponibles dans le fichier **tp05\_texte\_fourni.doc** (article 6) :

| Structure du                     | menu                             |                     |      |
|----------------------------------|----------------------------------|---------------------|------|
| Nom du menu                      | Menu 3                           |                     |      |
| Glissez chaque<br>configuration. | élément pour les placer dans l'o | rdre que vous préfé | rez. |
| Playing for c<br>the music       | hange 1: Listen to               | Page 🔻              |      |
| Playing for c<br>around the w    | hange 2: Songs<br>vorld          | Page 🔻              |      |
| Playing for c<br>around the w    | hange 3: Songs<br>vorld          | Page 🔻              |      |
| Playing for c<br>around the w    | hange 4: Songs<br>vorld          | Page 🔻              |      |

**Remarque :** n'oubliez pas de créer les pages correspondantes avant de créer le menu.

 Dans le menu Apparence > choisissez Widgets > un interface fonctionnant avec des blocs (comme l'éditeur Gutenberg) apparait. Les zones de widgets proposées par le thème sont listées ici (4 zones avec ce thème).

| جو<br>نک<br>نکر | Apparence<br>Extensions (2)<br>Utilisateurs<br>Outils | Thèmes<br>Personnaliser<br>Widgets<br>Menus<br>En-tête | > |   |
|-----------------|-------------------------------------------------------|--------------------------------------------------------|---|---|
| 63              | Réglages                                              | Arrière-plan                                           |   |   |
| 0               | Réduire le menu                                       | Éditeur de thème                                       |   |   |
| Widgets + ∽ → = |                                                       |                                                        |   |   |
|                 | Colonne principale                                    |                                                        |   | ~ |
|                 | Première zone de la Pag                               | e d'Accueil                                            |   | ~ |
|                 | Seconde zone de la Page                               | e d'Accueil                                            |   | ~ |
|                 | Widgets désactivés                                    |                                                        |   | ~ |
|                 | page                                                  | 20                                                     |   |   |

Greta Est-Bretagne labellisé EDUFORM 📡 🍿 😭 🕥 🧰

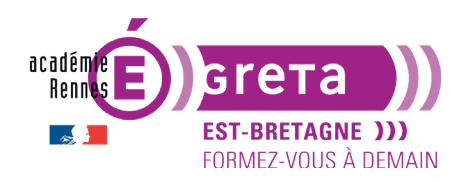

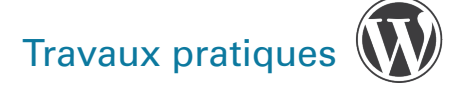

- Dans l'emplacement **Colonne principale**, nous allons afficher le widget **Menu de navigation** sous le widget **Recherche**.
- Cliquer sur le + bleu pour accéder à la liste des widgets disponibles :

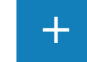

• Dans le champs de recherche au-dessus de la liste, écrivez *menu*. Une sélection de widgets contenant le mot menu s'affiche. Cliquer/glisser le widget **Menu de navigation** à l'endroit désiré.

| Widgets × ∽ → =                       | > | Colonne principale         |   |
|---------------------------------------|---|----------------------------|---|
| menų ×                                |   | Menu de navigation Titre : | • |
| Menu de Liste des pages<br>navigation |   | Sélectionner le menu :     |   |

Dans le champ **Titre** > tapez **Playing for change en CD** et dans la liste déroulante > sélectionnez **Menu 3** > cliquez ensuite sur le bouton **Enregistrer** :

| Menu de navigat                | ion                                                | *              | Menu de navigation                      | *                     |
|--------------------------------|----------------------------------------------------|----------------|-----------------------------------------|-----------------------|
| Titre :                        |                                                    |                | Titre :                                 |                       |
| Playing for cha                | nge en CD                                          |                | Playing for change en CD                |                       |
| Sélectionner le m<br>Supprimer | nenu ✓ — Sélectionne<br>Menu 1<br>Menu 2<br>Menu 3 | r —<br>gistrer | Sélectionner le menu : Menu 3 Supprimer | ¢<br>Enregistrer<br>€ |
| Articles récents               |                                                    | *              |                                         |                       |

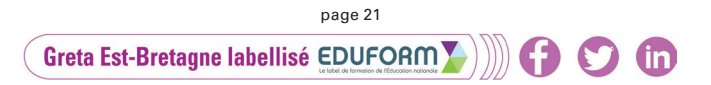

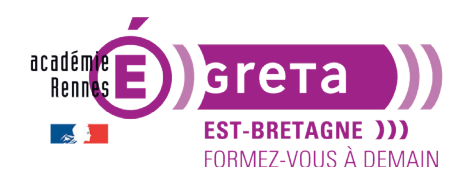

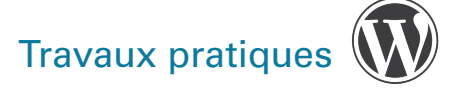

Visualisez cette modification en accédant à nouveau à la page du site :

### site\_tp05

Un site utilisant WordPress

ACCUEIL PLAYING FOR

PLAYING FOR CHANGE FOUNDATION LES CONCERTS SOLIDAIRES

AIRES LE FILM DOCUMENTAIRE

**QUI SOMMES-NOUS ?** 

#### **Roger Ridley**

Roger Ridley est un guitariste et chanteur américain, dont le talent s'est malheureusement éteint en 2005. Issu d'une famille de musiciens, Roger Ridley débute sa carrière avec Maley and The Isles en tant que chanteur. À 26 ans, il part pour New-York afin de continuer sa carrière, et voyage jusqu'à Las Vegas en 1977, pour participer à un show de musiciens de rue. Car en effet, Roger Ridley est un habitué de la rue. Il l'a écumée et connaît son public. Il fait la route de Los Angeles à Santa Monica tous les samedis pour jouer sa musique. Ce contact, cette chaleur et cet amour qui le rendent si attachant, semblent intrinsèques à toute son existence. Son sourire affable est incroyablement communicatif et naturellement bon. Il n'y a aucune tricherie, aucun surfait. Roger Ridley offre ce qu'il est comme on offre une poignée de main, un message, un espoir. Cette compassion et cette croyance fraternelle sont les fondations mêmes de sa musique, à la fois simple et imposante. Il distille un mélange de soul bluesy et de folk rural, qui s'étale et voltige aux côtés d'Otis Redding ou Sam Cooke. Cette voix, cette "voice of God" comme les autres musiciens de sa rue l'appellent, est une des plus belles voix jamais enregistrées. Passées quelques secondes, ses chansons apparaissent comme une vérité altruiste, sans aucune limite, sans aucune explication logique. C'est une musique métaphysique, qui dissèque et cristallise l'aventure humaine avec une humilité réconfortante.

#### Modifier

#### PLAYING FOR CHANGE EN CD

Playing for change 1: Listen to the music Playing for change 2: Songs around the world Playing for change 3: Songs around the world Playing for change 4: Songs around the world

Rechercher

#### ARTICLES RÉCENTS

Bonjour tout le monde !

#### **COMMENTAIRES RÉCENTS**

<u>Un commentateur WordPress</u> dans <u>Bon-</u> jour tout le monde !

#### ARCHIVES

juillet 2019

CATÉGORIES

Non classé

#### MÉTA

Admin. du site Déconnexion Flux RSS des articles RSS des commentaires Site de WordPress-FR

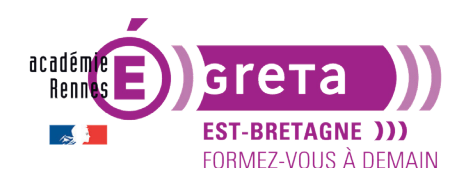

Travaux pratiques

Wordpress • Module 01 • TP05

## Modification depuis l'aperçu (un autre chemin pour modifier)

Astuce en bonus : il est aussi possible de gérer le site directement depuis une fenêtre d'aperçu
 > modifier facilement et en direct l'aspect de tous les éléments communs à toutes les pages (header, menu, footer, widget...).

Depuis la fenêtre Menus > cliquez sur Gérer avec l'aperçu en direct.

| Menus Gérer avec l'aperçu en direct      |                 |                                         |     |
|------------------------------------------|-----------------|-----------------------------------------|-----|
| Modifier les menus Gérer les emplacement | :S              |                                         |     |
| Sélectionnez le menu à modifier : Menu 3 | \$ Sélectionner | ou <u>créez un nouveau menu</u> . N'oub | lie |
| Ajouter des éléments de menu Stru        | ucture du menu  |                                         |     |

Vous venez d'entrer dans le panneau de Personnalisation (ici, de l'élément Menus).

**Remarque** : ce **Panneau de personnalisation** du thème est aussi accessible depuis le Tableau de bord > Apparence > Personnaliser.

Le menu de personnalisation s'ouvre sur la gauche. Sur la droite, une fenêtre présente un aperçu du site > avec, devant chaque élément (titre, menu, widget...), un outil cliquable (crayon bleu) pour apporter la modification souhaitée.

| ×                    |                                                                        | Publié              | 🖉 site_tp05                                                                                          |
|----------------------|------------------------------------------------------------------------|---------------------|----------------------------------------------------------------------------------------------------|
| <                    | Vous personnalisez<br>Menus                                            | 0<br>\$             | Output Un site utilisant WordPress  Accueil PLAYING FOR CHANGE FOUNDATION LES CONCERTS SOLIDAIRES    |
| Men                  | JS                                                                     |                     |                                                                                                    |
| Mer<br>(Actu         | nu 1<br>Iellement réglé sur : Menu principal)                          | >                   | Bonjour tout le monde !                                                                              |
| Mer                  | nu 2                                                                   | >                   | <u>1 réponse</u>                                                                                     |
| Mer                  | nu 3                                                                   | >                   | Bienvenue sur WordPress. Ceci est votre premier article. Modifiez-le ou supprim<br>mencez à écrire ! |
|                      | Cr                                                                     | éer un nouveau menu | Cette entrée a été publiée dans <u>Non classé</u> le <u>22 juillet 2019</u> .                        |
| Emp<br>Votre<br>empl | l <b>acements de menus</b><br>thème peut afficher des menu<br>acement. | us sur un           |                                                                                                    |
| Voi                  | tous les emplacements                                                  | >                   |                                                                                                    |

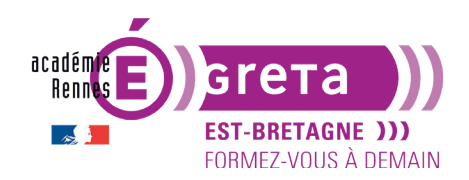

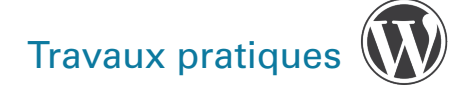

Cliquez sur l'outil devant le titre du Menu de navigation de la colonne de widgets.

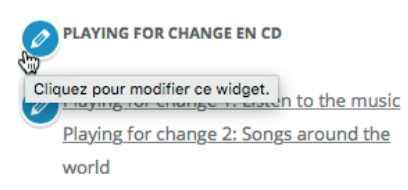

Vous pouvez maintenant en modifier les paramètres (même fonctionnalité que précedemment mais par une autre entrée).

| ×                                                                                                    | Pu                                               | blié |  |
|----------------------------------------------------------------------------------------------------|--------------------------------------------------|------|--|
| <                                                                                                    | Personnalisation - Widgets<br>Colonne principale |      |  |
| Apparaît sur les articles et les pages, sauf le modèle<br>facultatif Page d'Accueil, qui dispose de ses propres<br>widgets. |                                                  |      |  |
| Ree                                                                                                    | chercher                                         | •    |  |
| Menu de navigation: Playing for change en                                                                                   |                                                  |      |  |
| Titre                                                                                                    | Titre :<br>Playing for change en CD              |      |  |
| Sélectionner le menu :<br>Menu 3                                                                                            |                                                  | ¢    |  |
| Modifier le menu<br>Retirer   Terminé                                                                                       |                                                  |      |  |
| Articles récents                                                                                                    |                                                  | •    |  |
| Co                                                                                                    | Commentaires récents                             |      |  |
| Arc                                                                                                    | Archives                                         |      |  |
| Catégories                                                                                                    |                                                  | •    |  |
| Mé                                                                                                    | ta                                               | •    |  |
|                                                                                                    | Réorganiser + Ajouter un Wid                     | dget |  |

**Remarque** : avant de quitter le panneau de personnalisation, pensez à enregistrer vos modifications en cliquant sur **Publier** et revenez au tableau de bord grâce à la **croix en haut à gauche**.